#### CARA MENJALANKAN PROGRAM

#### 1.1 Login

Untuk dapat menjalankan program ini maka user (pengguna) harus login terlebih dahulu kedalam sistem. Berikut adalah tampilan halaman login pada sistem.

|           | STMIK AKAKOM                         |
|-----------|--------------------------------------|
| <u>کې</u> | YOGYAKARTA<br>Yang Pertama dan Utama |
|           |                                      |
| Usernan   | ne                                   |
| Passwo    | rd                                   |
|           | Sign in                              |

Gambar 1. Tampilan Halaman Login

Halaman login merupakan halaman utama pada sistem, sistem akan memanggil halaman hak akses sesuai dengan jumlah karakter yang dimasukkan dikolom username. Berikut adalah ketentuan untuk username masing-masing hak akses.

1. Hak akses pengelola

Username < 8 karakter

2. Hak akses dosen

Username = 11 karakter

3. Hak akses mahasiswa

Username = 9 karakter

# 1.2 Pengelola

Didalam halaman hak akses pengelola terdapat beberapa menu dalam proses penginputan data. Berikut adalah jenis penginputan data pada hak akses pengelola.

# Image: Section Image: Section Image: Section Image: Section Image: Section Image: Section DAFTAR ADMIN Image: Section Image: Section No Nama Hak Ases Username Aksi 1 dede brahma admin dede Image: Section Image: Section 2 Sudarmanto akademik sudarman Image: Section Image: Section 3 Bertha Kampus bertha Image: Section Image: Section 4 Sri rejeki kemahasiswaan si Image: Section Image: Section

# 1.2.1. Input Data Admin

Gambar 2. Tampilan Daftar Admin (pengelola)

Untuk dapat menambah daftar pengelola pada sistem dapat memilih tombol berwarna hijau, untuk edit data pengelola dapat memilih tombol biru, dan untuk hapus data pengelola dapat memilih tombol berwarna merah. Berikut adalah tampilan form tambah pengelola dan edit data pengelola.

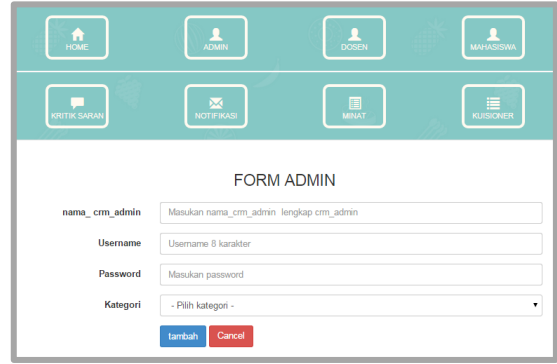

Gambar 3. Tampilan Form Tambah Admin (pengelola)

#### 1.2.2. Input Data Kritik Saran

Didalam halaman hak akses pengelola input data kritik dan saran hanya berupa status baca kritik dan saran, hal ini berguna bagi mahasiswa yang telah mengirimkan kritik dan saran memastikan bahwa kritik dan sarannya telah terbaca. Berikut adalah tampilan informasi data kritik dan saran.

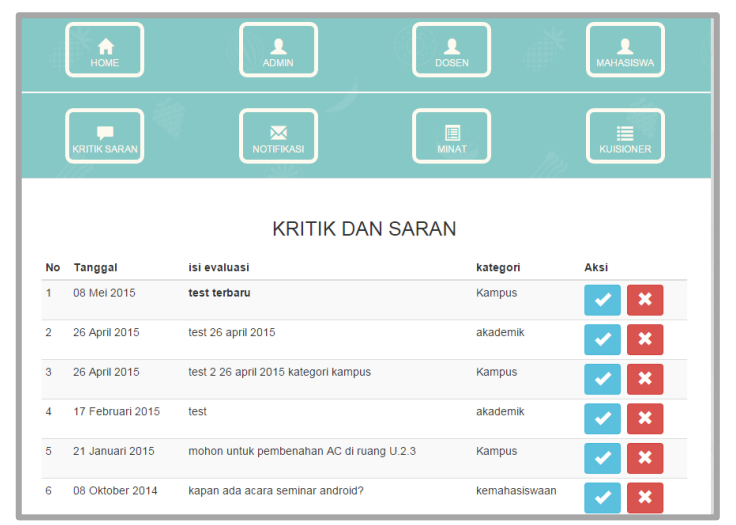

Gambar 4. Tampilan informasi data kritik dan saran

Kritik dan saran yang belum terbaca akan terlihat dalam bentuk huruf tebal. Untuk dapat mengaktifkan status baca kritik dan saran pengelola dapat memilih tombol berwarna biru. Berikut adalah tampilan informasi kritik dan saran dengan status baca di halaman mahasiswa.

|                   | HOME                                                     | PROFE                                                                                 | MATAKULIMI                               | TRANSKEP                               |
|-------------------|----------------------------------------------------------|---------------------------------------------------------------------------------------|------------------------------------------|----------------------------------------|
|                   | , 4<br>,                                                 | KUTTK LANAN                                                                           |                                          | <b>A</b>                               |
|                   |                                                          |                                                                                       |                                          |                                        |
| No                | Tanggal                                                  | KRITIK DAN SA                                                                         | ARAN<br><sup>kategori</sup>              | status baca                            |
| No<br>1           | Tanggal<br>08 Mei 2015                                   | KRITIK DAN SA<br>isi evaluasi<br>test terbaru                                         | ARAN<br>kategori<br>Kampus               | status baca<br>belum                   |
| No<br>1<br>2      | Tanggal<br>08 Mei 2015<br>26 April 2015                  | KRITIK DAN SA<br>isi evaluasi<br>test terbaru<br>test 2 26 april 2015 kategori kampus | kategori<br>Kampus<br>Kampus             | status baca<br>belum<br>sudah          |
| No<br>1<br>2<br>3 | Tanggal<br>08 Mei 2015<br>26 April 2015<br>26 April 2015 | KRITIK DAN SA<br>isi evaluasi<br>test terbaru<br>test 26 april 2015                   | kategori<br>Kampus<br>Kampus<br>akademik | status baca<br>belum<br>sudah<br>sudah |

Gambar 5. Tampilan informasi kritik dan saran di halaman hak akses mahasiswa

## 1.2.3. Input Data Notifikasi

Untuk dapat melakukan input data notifikasi, pengelola dapat memilih tombol berdasarkan jenis notifikasinya. Berikut adalah tampilan input data notifikasi.

| (           | номе                                            | L.                                                                            |                              | MAVIASIDWA                              |
|-------------|-------------------------------------------------|-------------------------------------------------------------------------------|------------------------------|-----------------------------------------|
| (           |                                                 | NOTERKASI                                                                     | MINAT                        | KURSKONER                               |
|             | 1                                               | KIRIM NOTIF                                                                   | TIKASI                       |                                         |
| No          | tanggal                                         | isi                                                                           | kategori                     | Aksi                                    |
| 1           | 05 Mai 2015                                     | 1000 B 1000                                                                   |                              |                                         |
|             | 00 MEI 2015                                     | test terbaru                                                                  | info                         | ×                                       |
| 2           | 26 April 2015                                   | test terbaru                                                                  | into                         | ×                                       |
| 2           | 26 April 2015<br>26 April 2015                  | test terbaru<br>test hari ini<br>selamat ulang tahun!                         | into                         | ××××××××××××××××××××××××××××××××××××××× |
| 2<br>3<br>4 | 26 April 2015<br>26 April 2015<br>14 Maret 2015 | test terbaru<br>test hari ini<br>selamat ulang tahuni<br>selamat ulang tahuni | into<br>into<br>utah<br>utah | ×<br>×<br>×                             |

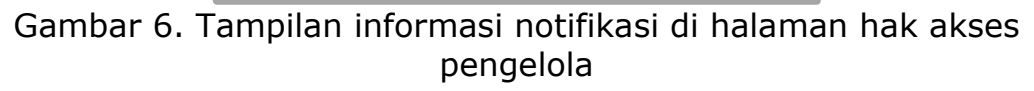

1. Notifikasi ulang tahun

Notifikasi ulang tahun dikirim secara otomatis dengan periode waktu setiap hari pada pukul 09:00. Pengiriman notifikasi ini menggunakan service cron jobs pada Cpanel. Berikut adalah langkah untuk pengaturan cron jobs.

1) Membuat file logcron.txt

| ×                                   | ew File                |
|-------------------------------------|------------------------|
| Create a New File                   |                        |
| New File Name:                      |                        |
| logcron.txt                         |                        |
| (ex: file.txt, file.html, file.php) |                        |
| New file will be created in:        |                        |
| Mome/dedebrahma                     |                        |
|                                     |                        |
|                                     |                        |
|                                     | Create New File Cancel |

Gambar 7. Membuat File Logcron.txt

2) Pada bagian Advanced pilih Cron job

| Common<br>Settings: | Once Per D | Day (0 0 * * *)                | • |          |  |
|---------------------|------------|--------------------------------|---|----------|--|
|                     |            |                                |   | -        |  |
| Minute:             | 0          | :00 (At the beginning of th    | • | <b>v</b> |  |
| Hour:               | 0          | 12:00 a.m. Midnight (0)        | • | 0        |  |
|                     |            | 2:00 a.m. (2)                  |   | -        |  |
| Day:                | *          | 3:00 a.m. (3)                  |   | <b>v</b> |  |
| Month:              | *          | 4:00 a.m. (4)<br>5:00 a.m. (5) |   | 0        |  |
|                     |            | 6:00 a m (6)                   |   | -        |  |
| Weekday:            | *          | 7:00 a.m. (7)                  |   | <b>O</b> |  |
|                     |            | 8:00 a.m. (8)                  |   |          |  |
| Command:            |            | 9:00 a.m. (9)                  |   |          |  |
|                     | Add Now (  | 10:00 a.m. (10)                |   |          |  |
|                     | Add New (  | 11:00 a.m. (11)                |   |          |  |
|                     |            | 12:00 p.m. Noon (12)           |   |          |  |
|                     |            | 1:00 p.m. (13)                 |   |          |  |

Gambar 8. Pengaturan Periode Waktu Cron Job

Menentukan periode waktu untuk menjalankan script dengan periode waktu satu kali setiap hari pada pukul 09:00

3) Mengisi command untuk menjalankan script

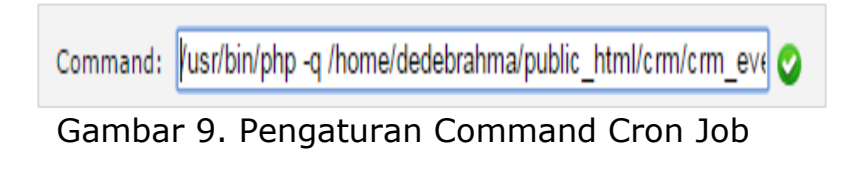

Berikut adalah tampilan notifikasi pada halaman mahasiswa yang mendapatkan notifikasi ulang tahun.

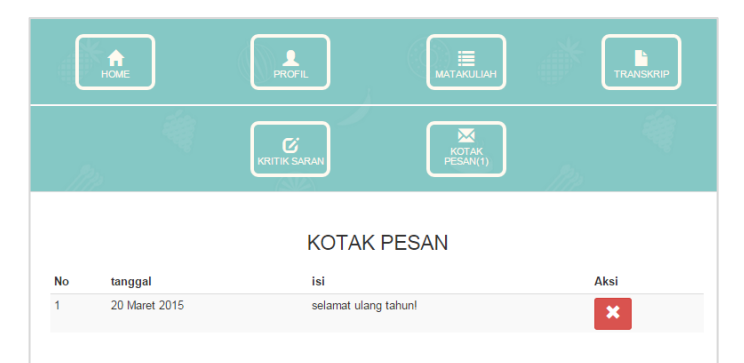

Gambar 10. Tampilan Informasi Notifikasi Ulang Tahun di Halaman Mahasiswa

# 2. Notifikasi Info umum

Langkah untuk melakukan pengiriman notifikasi info umum. Klik tombol info umum yang berwarna merah maka akan muncul form notifikasi info umum kemudian isikan data berupa tanggal dan deskripsi notifikasi pada kolom isi kemudian klik tombol tambah. Berikut tampilan form untuk notifikasi info umum.

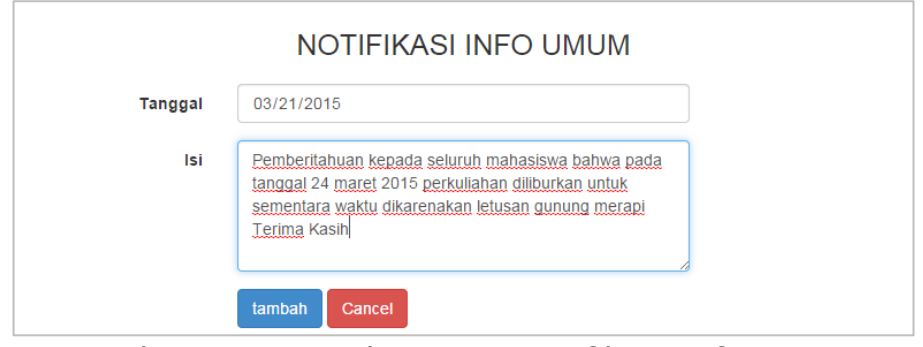

Gambar 11. Tampilan Form Notifikasi Info Umum

Notifikasi akan masuk ke dalam kotak pesan halaman mahasiswa dan jika mahasiswa sedang dalam keadaan login maka akan muncul pesan informasi pemberitahuan pada bagian atas sebelah kanan pada halaman hak akses mahasiswa dan muncul notifikasi pada kotak pesan mahasiswa.

3. Notifikasi Minat

Langkah untuk melakukan pengiriman notifikasi minat klik tombol minat yang berwarna putih, lalu akan muncul form notifikasi minat kemudian isikan data berupa tanggal, jenis minat dan deskripsi pemberitahuan pada kolom isi kemudian klik tombol tambah. Berikut tampilan form untuk notifikasi minat.

|         | NOTIFIKASI MINAT                                                                         |  |  |  |  |  |
|---------|------------------------------------------------------------------------------------------|--|--|--|--|--|
| Tanggal | 03/21/2015                                                                               |  |  |  |  |  |
| Minat   | Android                                                                                  |  |  |  |  |  |
| lsi     | Informasi Seminar Android<br>Hari : Senin 23 maret 2015<br>Pukul : 13:00<br>Ruang: T.3.5 |  |  |  |  |  |
|         | tambah Cancel                                                                            |  |  |  |  |  |

Gambar 12. Tampilan Form Notifikasi Minat

Notifikasi akan masuk ke dalam kotak pesan mahasiswa yang sesuai dengan minat pilihan mahasiswa jika tidak sesuai maka pesan notifikasi tidak akan muncul kedalam kotak pesan mahasiswa.

4. Notifikasi Agama

Langkah untuk melakukan pengiriman notifikasi agama klik tombol agama yang berwarna hijau, lalu akan muncul form notifikasi agama kemudian isikan data berupa tanggal, jenis agama dan deskripsi pemberitahuan pada kolom isi kemudian klik tombol tambah. Berikut tampilan form untuk notifikasi agama.

| Tanggal | 03/21/2015                                                                                              |
|---------|----------------------------------------------------------------------------------------------------|
| Agama   | HINDU                                                                                                   |
| lsi     | Kami keluarga besar STMIK AKAKOM Yogyakarta<br>mengucapkan<br>"SELAMAT HARI RAYA NYEPI"<br>om swasiastu |

Gambar 13. Tampilan Form Notifikasi Agama

Notifikasi akan masuk ke dalam notifikasi mahasiswa yang sesuai dengan agama pada notifikasi jika tidak sesuai maka pesan notifikasi tidak akan muncul kedalam notifikasi mahasiswa.

## 1.2.4. Input Data Minat

Input data minat ditujukan untuk memberikan opsi daftar minat yang akan dipilih oleh mahasiswa. Berikut adalah tampilan informasi daftar minat.

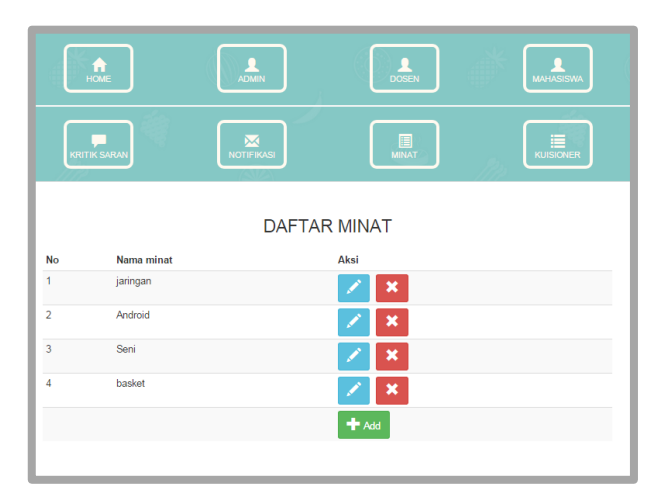

Gambar 14. Tampilan Informasi Daftar Minat

Untuk dapat menambah data daftar minat dapat memilih tombol yang berwarna hijau, untuk edit data dapat memilih tombol biru, dan untuk hapus data dapat memilih tombol berwarna merah. Berikut adalah tampilan form masukkan data untuk tambah minat dan edit data minat.

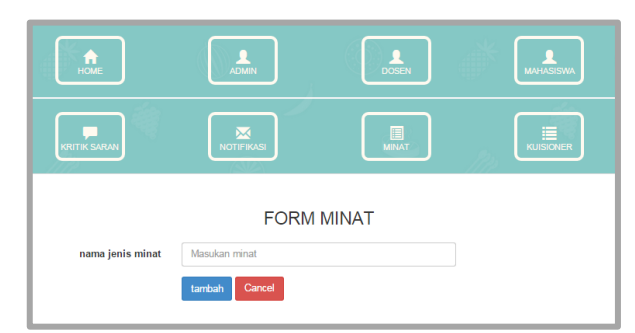

Gambar 15. Tampilan Form Tambah Data Daftar Minat

#### **1.2.5. Input Data Kuisioner**

Input data kuisioner pada halaman hak akses pengelola adalah berupa input data jenis pertanyaan kuisioner yang akan ditampilkan sebagai kuisioner untuk mahasiswa. Berikut adalah tampilan informasi jenis pertanyaan kuisioner.

| No | Pertanyaan                                                                         | A                                  | В                        | С                                 | D                                  | E                                 | Aksi     |
|----|------------------------------------------------------------------------------------|------------------------------------|--------------------------|-----------------------------------|------------------------------------|-----------------------------------|----------|
| 1  | Apakah dosen memberikan<br>motivasi belajar dan wasan<br>baru didalam perkuliahan? | Sangat<br>memberikan<br>motivasi   | Mmberikan<br>motivasi    | Cukup<br>memberikan<br>motivasi   | Kurang<br>memberikan<br>motivasi   | Tidak<br>memberikan<br>motivasi   | × ×      |
| 2  | Apakah dosen merangsang<br>daya pikir/berpikir kritis<br>mahasiswa?                | Sangat<br>merangsang<br>daya pikir | Merangsang<br>daya pikir | Cukup<br>merangsang<br>daya pikir | Kurang<br>merangsang<br>daya pikir | Tidak<br>merangsang<br>daya pikir | × ×      |
| 3  | Apakah dosen<br>transparansi/terbuka dalam<br>penilaian?                           | Sangat<br>transparan               | Transparan               | Cukup<br>transparan               | Kurang<br>transparan               | Tidak<br>transparan               | × ×      |
| 4  | Apakah soal ujian sesuai<br>dengan materi perkuliahan?                             | Sangat<br>sesuai                   | Sesuai                   | Cukup<br>sesuai                   | Kurang<br>sesuai                   | Tidak<br>sesuai                   | 🗡 🗙      |
| 5  | Dosen hadir sesuai jadwal?                                                         | Sangat<br>tepat waktu              | tepat waktu              | Cukup tepat<br>waktu              | kurang<br>tepat waktu              | tidak tepat<br>waktu              | 🗡 🗙      |
|    |                                                                                    |                                    |                          |                                   |                                    |                                   | + Tambah |
| 1  | 2                                                                                  |                                    |                          |                                   |                                    |                                   |          |

Gambar 16. Tampilan Informasi Data Pertanyaan Kuisioner

Untuk dapat menambah data pertanyaan kuisioner dapat memilih tombol yang berwarna hijau, untuk edit data dapat memilih tombol biru, dan untuk hapus data dapat memilih tombol berwarna merah. Berikut adalah tampilan form masukkan data untuk pertanyaan kuisioner dan edit data pertanyaan kuisioner.

|                | FORM PERTANYAAN KUISIONER |
|----------------|---------------------------|
| isi pertanyaan |                           |
|                |                           |
| A              | Isi Opsi                  |
| В              | lsi Opsi                  |
| с              | Isi Opsi                  |
| D              | Isi Opsi                  |
| E              | Isi Opsi                  |
|                | tambah Cancel             |
|                |                           |

Gambar 17. Tampilan Form Pertanyaan Kuisioner

## 1.3 Dosen

Didalam halaman hak akses dosen hanya terdapat satu jenis inputan data yaitu input data aktif kuisioner. Berikut adalah tampilan informasi aktif data kuisioner.

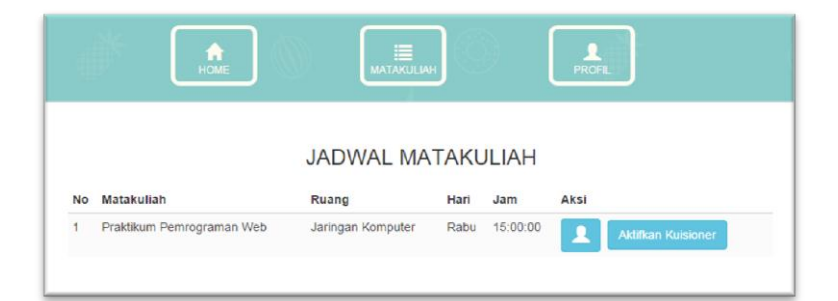

Gambar 18. Tampilan Informasi Data Aktif Kuisioner

Langkah untuk mengaktifkan kuisioner adalah hak akses dosen memilih menu jadwal matakuliah kemudian pilih tombol aktifkan kuisioner, jika telah diaktifkan tombol berubah menjadi hasil polling yang digunakan untuk melihat hasil kuisioner.

#### 1.4 Mahasiswa

Didalam halaman hak akses mahasiswa terdapat beberapa jenis inputan data. Berikut adalah jenis penginputan data pada hak akses mahasiswa.

#### 1.4.1. Input Data Minat

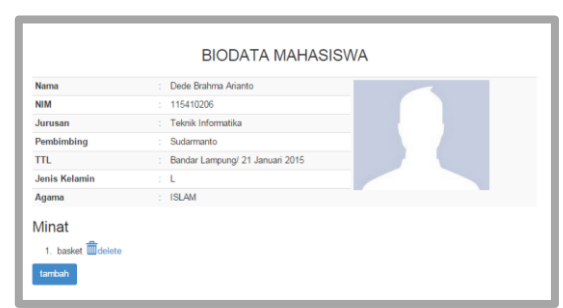

Gambar 19. Tampilan Informasi Biodata Mahasiswa

Untuk dapat melakukan input data jenis minat oleh mahasiswa dapat memilih menu profil kemudian memilih tombol berwarna biru pada kolom minat. Berikut adalah form untuk input data minat pada hak akses mahasiswa.

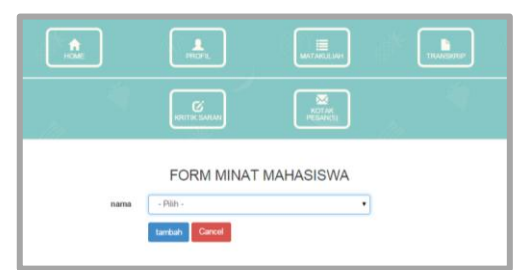

Gambar 20. Tampilan Form Input Data Minat Mahasiswa

# 1.4.2. Input Data Kritik dan Saran

Langkah untuk mengirimkan kritik dan saran adalah memilih menu kritik dan saran kemudian memilih tombol berwarna hijau. Berikut adalah tampilan form untuk input data kritik dan saran.

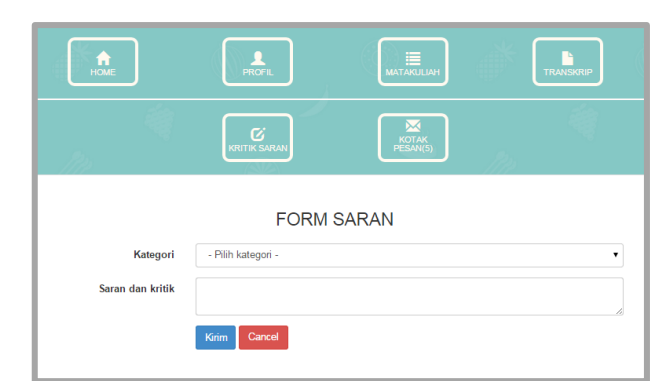

Gambar 21. Tampilan Form Input Data Kritik dan Saran

## 1.4.3. Input Data Kuisioner

Langkah untuk melakukan pengisian kuisioner oleh mahasiswa adalah memilih menu jadwal matakuliah, kemudian akan terlihat informasi kuisioner yang telah diaktifkan, jika ada maka mahasiswa dapat melakukan pengisian kusioner dengan memilih tombol polling. Kemudian akan muncul form polling kuisioner dan mengisi kuisioner dengan memilih radio button sesuai jawaban yang diinginkan mahasiswa. Setelah semua terisi pilih tombol selesai. Berikut tampilan untuk form polling kuisioner oleh mahasiswa.

13

|    | POLLING KUISIONER                                                  |
|----|--------------------------------------------------------------------|
| 1) | Dosen hadir sesuai jadwal?                                         |
| 0  | Sangat tepat waktu                                                 |
| 0  | tepat waktu                                                        |
| 0  | Cukup tepat waktu                                                  |
| 0  | kurang tepat waktu                                                 |
| 0  | tidak tepat waktu                                                  |
| 2) | Apakah kuliah sesuai silabus?                                      |
| 0  | Sangat sesuai                                                      |
| 0  | sesuai                                                             |
| 0  | cukup sesuai                                                       |
| 0  | Kurang sesuai                                                      |
| 0  | Tidak sesuai                                                       |
| 3) | Apakah cara dosen menyampaikan kuliah secara jelas/mudah diterima? |
| 0  | Sangat jelas                                                       |
| 0  | Jelas                                                              |
| 0  | Cukup jelas                                                        |
| 0  | Kurang jelas                                                       |
| 0  | Tidak jelas                                                        |
| 4) | Apakah dosen menguasai materi perkuliahan?                         |
| 0  | Sangat menguasai                                                   |
| 0  | Menguasai                                                          |
| 0  | Cukup menguasai                                                    |
| 0  | Kurang menguasai                                                   |
| 0  | Tidak menguasai                                                    |
| 5) | Apakah buku pendukung materi mudah diperoleh?                      |
| 0  | Sangat mudah diperoleh                                             |
| 0  | Mudah diperoleh                                                    |
| 0  | Cukup mudah diperoleh                                              |
| 0  | Kurang mudah diperoleh                                             |
| 0  | Tidak mudah diperoleh                                              |

Gambar 22. Tampilan Form Pengisian Kuisioner Oleh Mahasiswa Setelah kuisioner diisi oleh mahasiswa maka hasil kuisioner dapat dilihat oleh dosen pengampu matakuliah dan pejabat kampus.